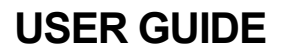

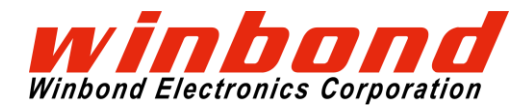

# **1 INTRODUCTION**

The Quad SPI Evaluation Kit from Winbond Electronics is consist of Mbed enabled MCU board which has an Arduino UNO R3 compatible terminal and Shield Board, Daughter Board. This document describes how to use the Quad SPI Evaluation Kit.

# **2 GENERAL DESCRIPTION**

The Quad SPI Evaluation Kit is consist of following three kinds of board.

## A) Mbed enabled MCU Board

One Mbed enabled MCU Board mounted with the following MCU.

| MCU Supplier       | MCU       |
|--------------------|-----------|
| Nuvoton Technology | M487JIDAE |

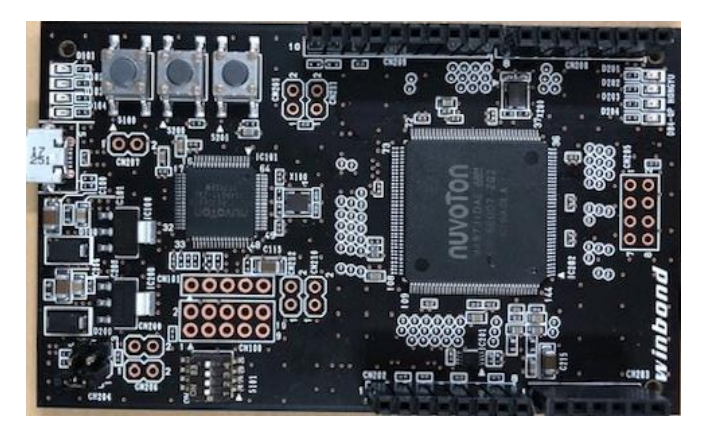

# **B) Shield Board**

One Shield Board to connect the Mbed enabled MCU Board and the Daughter Board.

| 084-0   | IZ ASSAM  |                                       |
|---------|-----------|---------------------------------------|
| 6       | 00000000  | ) <u>ş</u> 🛐                          |
| 6       | 000000000 |                                       |
| 6       | 000000000 | 1 L L 2 3                             |
| 10 0    | 000000000 | winbond                               |
| 3 0     | 000000000 |                                       |
| .0 0    | 000000000 | spiflash ?                            |
|         | 000000000 |                                       |
| - a) 80 | 00000000  |                                       |
| eb > 0  | 00000000  | 1 3                                   |
| a) 20   | 00000000  | 6 303                                 |
| à "     | 00000000  |                                       |
| 6       | 00000000  |                                       |
| 1 0     | 00000000  |                                       |
| 5 0     | 00000000  |                                       |
| A 6     | 00000000  | · · · · · · · · · · · · · · · · · · · |
| 0 0     | 00000000  |                                       |
|         | 00000000  |                                       |
| e) P    | bF        | ( ) 3                                 |

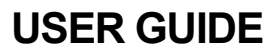

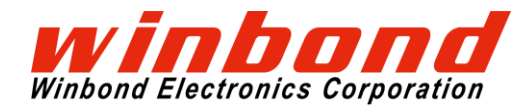

## **C)** Daughter Board

Three Daughter Boards with following Flash Memories.

| Part Number  | Density    | Product Type                                        | Operation Temperature       |
|--------------|------------|-----------------------------------------------------|-----------------------------|
| W25Q128JVEIQ | 128Mb      | 3.3V Serial NOR Flash Memory                        | Industrial (-40'C to +85'C) |
| W25N01GVZEIG | 1Gb        | 3.3V Serial NAND Flash Memory                       | Industrial (-40'C to +85'C) |
| W25M321AVEIT | 32Mb + 1Gb | SpiStack 3.3V Serial NOR + Serial NAND Flash Memory | Industrial (-40'C to +85'C) |

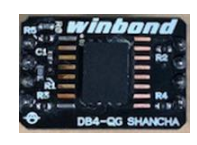

# 3 HOW TO USE

Besides the Quad SPI Evaluation Kit, you will need: <sup>1, 2</sup>

- Computer with Internet access and USB port.
- USB cable with standard A to micro B connectors.
- Sample program source code.

## 3.1 Firmware update

- Please access URL below to get the one-click firmware update package (v6674r). http://www.nuvoton.com/hq/resource-download.jsp?tp\_GUID=SW0520171227090749
- 2. Set MSG switch (No.4 of S101) to OFF.

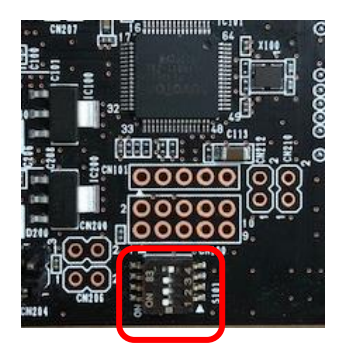

<sup>&</sup>lt;sup>1</sup> Please install "Arm Mbed Windows serial port driver" as necessary. <u>https://os.mbed.com/handbook/Windows-serial-configuration</u>

<sup>&</sup>lt;sup>2</sup> Please install "NuMaker USB Driver (including Nu-Link)" as necessary. <u>http://www.nuvoton.com/resource-files/Nu-Link\_USB\_Driver\_V1.4.zip</u>

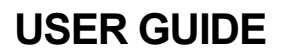

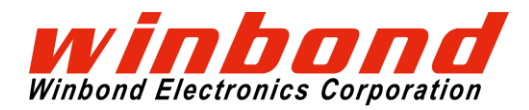

- 3. Connect the USB port to Windows PC.
- 4. Extract the downloaded package to a directory then open the directory.
- 5. Click update.bat to execute the batch file. A new DOS window will open and update the firmware automatically.

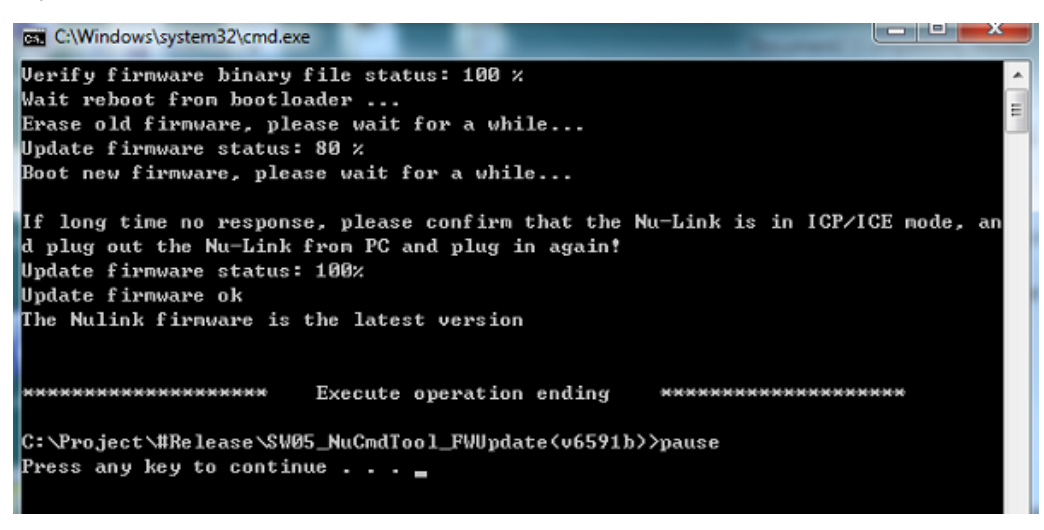

- 6. When done, press a key to exit the window.
- 7. Un-plug the USB cable and set MSG switch (No.4 of S101) to ON.
- 8. Done.

## 3.2 Solder the terminal to each boards

#### 3.2.1 Mbed enabled MCU Board

Solder the pin-socket and pin-header as shown in the red frame in the following picture. All pinsocket and pin-header should be mounted on top side of the board.

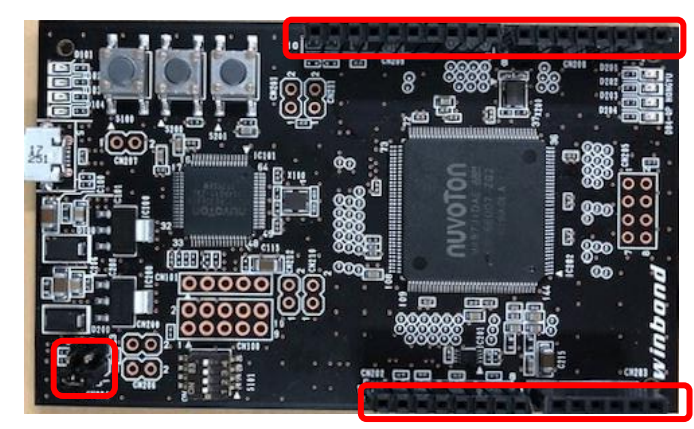

Pin-socket: CN208, CN209

Pin-header: CN204

Pin-socket: CN202, CN203

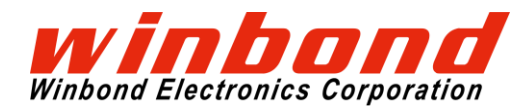

# 3.2.2 Shield Board

Solder the pin-socket and pin-header as shown in the red frame in the following picture. The pinsocket should be mounted on top side of the board. The pin-header should be mounted bottom side of the board.

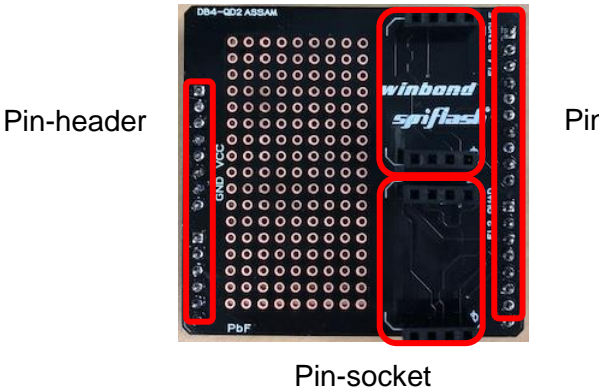

Pin-header

## 3.2.3 Daughter Board

Solder the pin-header as shown in the red frame in the following picture. All pin-header should be mounted bottom side of the board. When soldering is completed, attach the Shield Board and Daughter Board to the MCU Board.

Pin-header

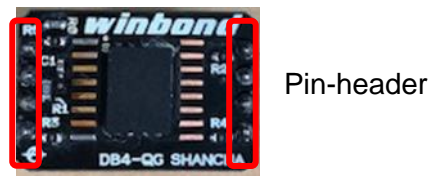

[4] Publication Date: November 13<sup>th</sup>, 2018 Revision 1.1

# **USER GUIDE**

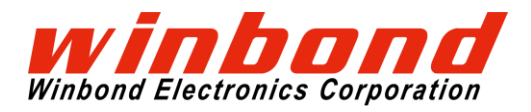

Quad SPI Evaluation Kit

3.2.4 Place the Shield Board and the Daughter Board on Mbed enabled MCU Board

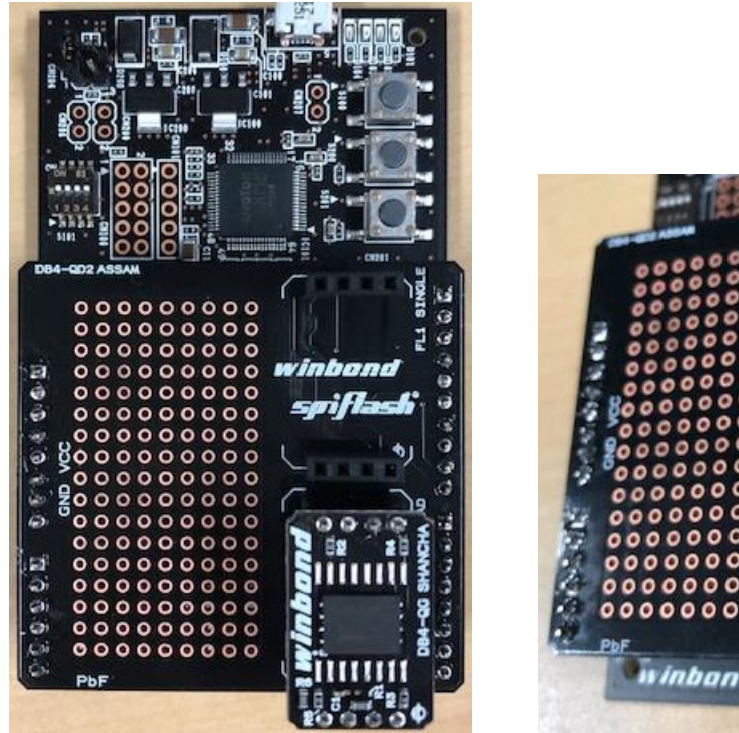

Please align the mark Shield Board and Daughter Board.

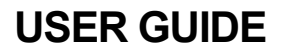

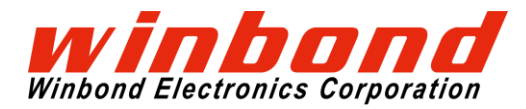

## 3.3 Place the jumper pin of Mbed enabled MCU Board

It is possible to change the voltage to be supplied to M487JIDAE by short-circuiting either of CN204.

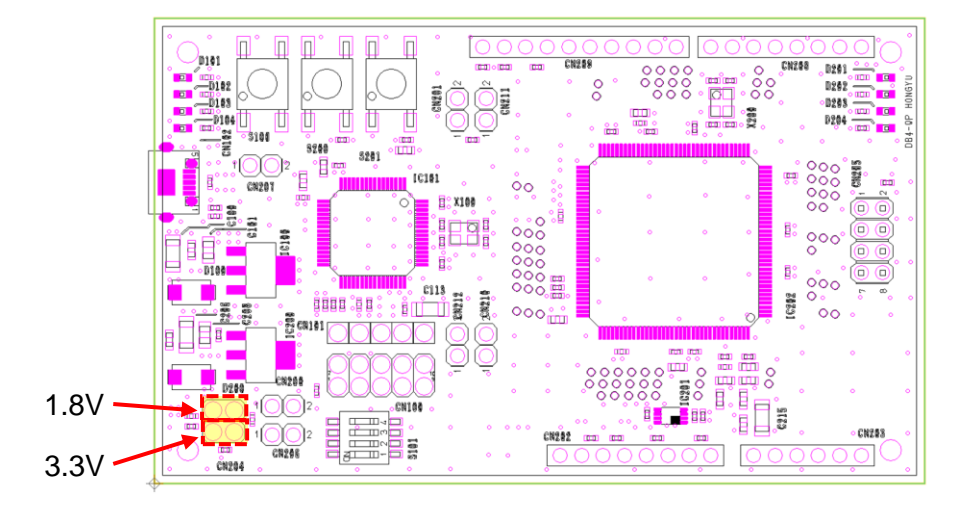

In the following, we will explain by placing a jumper pin on 3.3 V side as an example.

## 3.4 Plug in the Quad SPI Evaluation Kit to your computer

Connect the Quad SPI Evaluation Kit to your computer using USB cable. The Quad SPI Evaluation Kit will enumerate as a composite USB device that includes a built in debugger, storage device and a virtual com port. A new drive will be created on your computer with a drive name as assigned by the Mbed enabled MCU Board.

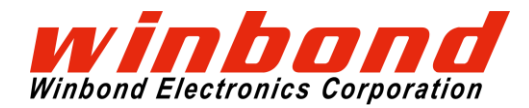

## 3.5 Log in to ARM Mbed and create a Workspace

Log in to Mbed (If you don't have an mbed account, please create it.)

#### https://os.mbed.com/

After log in, click on the Compiler button, then the mbed compiler will bring up the Workspace.

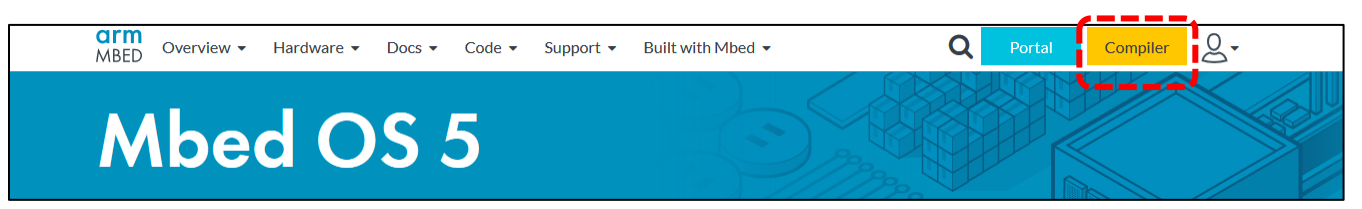

#### 3.6 Import the sample program source code

Select "Import" from the menu and select the "Upload" tab on the displayed screen.

Click the "Click here" link.

| Mbed                                                                                                    | Import Wizard                                                                                                    |
|----------------------------------------------------------------------------------------------------|----------------------------------------------------------------------------------------------------|
| 🎦 Nev 🗸 🎦 Import                                                                                                    | e 🔚 Save All 🛛 🖺 Compile 🔻 🎧 Pelion Device Management 👻 🛛 🗞 Commit 👻 🕜 Revision 🛛 🗠 😋 🖬 🚱 📉 🔛 Help                                                                                                    |
| Program Workspace <                                                                                                    | Import Wizard                                                                                                    |
| Key My Programs     GR-Boads_Camera_samp     GR-PEACH_Video_Displat     GR-PEACH_Video_Displat     Jr mbed-os-example-blinky     Fr SPI_NAND     Fr SPI_NAND     Fr SPI_NAND_M487     Jr SPI_NOR | Import a program from os.mbed.com           Select program from the list. You can also drag&drop them in your workspace.           Clock here         to inport from URL.           Programs         Libraries         Bookmarked         Upload                                                                                                    |
| <ul> <li>BYL_RERAM</li> <li>SPL_STACK</li> <li>SPL_STACK_M487</li> <li>pt test</li> <li>pt test_for_824-MAX</li> </ul>                                                                           | Name         Tags         Author         Imports         Modified         Description           Please specify criteria to search for on os.mbed.com.<br>Alternatively you can dick the "Search" button to list all programs.         Note that the search is the search is the search i |

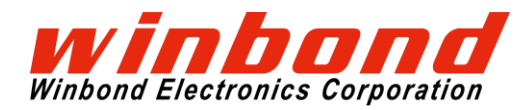

In the Source URL, enter <u>https://github.com/Kensaku-Sugai/QSPI\_EVB\_KIT\_sample</u>. Select Program, input any Import Name and press "Import" button.

| Import Program<br>Import a program | from os.mbed.com into your workspace.       | mbed       |
|------------------------------------|---------------------------------------------|------------|
| I Please specify                   | name                                        |            |
| Source URL:                        | 1ttps://github.com/Kensaku-Sugai/QSPI_EVB_  | KIT_sample |
| Import As:                         | Program     Library                         |            |
| Import Name:                       | QSPI_EVB_KIT_test2                          |            |
| Update:                            | Update all libraries to the latest revision |            |
|                                    | Import                                      | Cancel     |

Confirm that the project was created.

| Mbed                       |                                                 |                              | /QSPI_EVB_KIT_test2             |
|----------------------------|-------------------------------------------------|------------------------------|---------------------------------|
| new 🗸 🎦 Import   📘 Save    | 🔚 Save All 🛛 🔛 Compile 👻 🍙                      | Pelion Device Management 🗸 🛛 | 🕭 Commit 👻 🕜 Revision 📔 🗠 😋 🛛 🏄 |
| Program Workspace <        | Program: /QSPI_EVB_KIT_test2                    |                              |                                 |
| My Programs                | $\overline{\mathbb{V}}$ Type to filter the list | Match Case Whole Wor         | d                               |
|                            | Name                                            | Size Type                    | Modified                        |
| 🗉 😥 GR-PEACH_Video_Displa  | QuadSPI_FLASH                                   | Published Library            | moments ago                     |
| mbed-os-example-blinky     | main.cpp                                        | 17.9 kB C/C++ Source File    | moments ago                     |
|                            | README.md                                       | 0.1 kB Generic File          | moments ago                     |
| QuadSPI_FLASH     main.cpp |                                                 |                              |                                 |
| README.md      FI_NAND     |                                                 |                              |                                 |

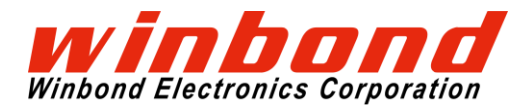

## 3.7 Import the library

Select the project and choose "Import from URL" from the right-click menu.

| Mbed                                        |                                  |              |
|---------------------------------------------|----------------------------------|--------------|
| 🎦 New 🐱 🎦 Import 🛛 🔙 Save                   | 📔 Save All 🛛 🔛 Compile 🗸         |              |
| Program Workspace <                         | Program: /QSPI_EVB_KIT_te        | st           |
| My Programs     F      GP_Boads_Camera_sams | $\nabla$ Type to filter the list | Match Case   |
|                                             | Name                             | Size Type    |
| 🗄 📝 mbed-os-example-blinky                  | QuadSPI_FLASH                    | Progra       |
|                                             |                                  | 24.4 kB C/C+ |
| U QuadSPI Vew File.                         | ler.                             |              |
| E Main.cp. New For                          | arv.                             |              |
| E SPI_NAND TIMPORT                          | brary Prom In                    | nort Wizard  |
|                                             | er une 🚱 From U                  | RI           |
| Export P                                    | rogram Ctrl-E                    |              |
|                                             | ogram Ctrl-Alt-F                 |              |
| E test                                      | s Ctrl-R                         |              |
| 🕀 📝 test_for_82 🛃 Save All                  | Ctrl-Shift-S                     |              |
| 😞 Commit                                    | . Ctrl-Shift-C                   |              |
| 😪 Update A                                  | All                              |              |
| Publish                                     | . Ctrl-Shift-U                   |              |
| Clone                                       |                                  |              |
| 国<br>급<br>⊇<br>Copy                         | Ctrl-C                           |              |
| 🔁 Paste                                     | Ctrl-V                           |              |
| A Rename                                    | F2                               |              |
| 🗙 Delete                                    | Del                              |              |
|                                             |                                  |              |

In the Source URL, enter <u>https://github.com/ARMmbed/mbed-os/</u>. Select Library, check Target Path and press "Import" button.

| Import Library                                     |                                                 |
|----------------------------------------------------|-------------------------------------------------|
| Import Library<br>Import a library f<br>workspace. | rom os.mbed.com into a program in your          |
| Please specify                                     | name                                            |
| Source URL:                                        | https://github.com/ARMmbed/mbed-os/             |
| Import As:                                         | O Program 💿 Library                             |
| Import Name:                                       | mbed-os                                         |
| Target Path:                                       | QSPI_EVB_KIT_test2                              |
| New Program:                                       | Optional                                        |
| Update:                                            | Update all sub-libraries to the latest revision |
|                                                    | Import Cancel                                   |

[9]

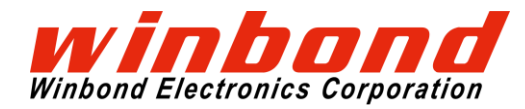

#### 3.8 Compile the sample program source code and load to the board

Change the Target board to "NuMaker-PFM-M487" and execute "Compile".

| Mbed                                                                                                    | /QSPI_EVB_KIT_test/main.cpp                                                                              | 1.10.19.0        |
|----------------------------------------------------------------------------------------------------|----------------------------------------------------------------------------------------------------|------------------|
| new 🗸 🐑 Import   🔛 Save                                                                                                    | 🖳 Save All   🛅 Compile 🗸 🔊 Pelion Device Management 🗸   🥭 Commit 🗸 🕜 Revision   🕫 🗠   🖓   🎇   🎇   🔛 Help | NuMaker-PFM-M487 |
| Program Workspace <                                                                                                    | main.cop X                                                                                               |                  |
| 🗆 🛃 My Programs                                                                                                    | 1 #include "mbed.h"                                                                                      |                  |
| GR-Boads_Camera_samp                                                                                                    | 2 #include "QSPI_FLASH.h"                                                                                |                  |
| 🗄 🕞 GR-PEACH_Video_Displa                                                                                                    | 3 #include <string.h></string.h>                                                                         |                  |
| Image: Image: | 4 #include "mbedtls/md.h"                                                                                |                  |
| QSPI_EVB_KIT_test                                                                                                    | <pre>s #include "mbedtls/sna256.n"</pre>                                                                 |                  |
| 🗉 📄 QuadSPI_FLASH                                                                                                    | 7 Serial DC(USRTX, USRTX):                                                                               |                  |
| e main.cpp                                                                                                    | 8 OSPI FLASH gspiflash (PC 0, PC 1, PC 2, PC 3, PC 4, PC 5);                                             |                  |
| 🗄 🙆 mbed-os                                                                                                    | 9 uint8 t databuf [PAGE SIZE QSPI NAND]=[]; // Program data buffer                                       |                  |

The program will be compiled and the binary (.bin) file created will automatically be downloaded to your computer's designated download location.

Drag and drop the binary file into the host board drive that you created. When the file is dropped into the folder, your host board will begin to program. When the program is fully loaded, the binary file will automatically delete from your host board drive.

## 3.9 Run sample program by terminal emulator

Use your favorite terminal emulator. For this example, we used the Tera Term.

Open Tera Term and select the serial port associated with your host board to create a new connection.

| Tera Term: New con | nection                                                                                                    |                                                                                                    | × |
|--------------------|----------------------------------------------------------------------------------------------------|----------------------------------------------------------------------------------------------------|---|
| O TCP/Į₽           | Hos <u>t</u> : Hist <u>ory</u><br>✓ Hist <u>ory</u><br>Service: ○ Te <u>Inet</u> TCP <u>p</u> o<br>● <u>S</u> SH SSH <u>v</u> ersion<br>○ Other Proto <u>c</u> ol: | <ul> <li>✓</li> <li>✓</li></ul> |   |
| ● S <u>e</u> rial  | Po <u>r</u> t: <mark>COM5: USB אוקע דיולי דיון דיון דיון דיון דיון דיון דיון דיו</mark>                                                                            | ン<br>(COM5 ~                                                                                                    |   |
|                    | OK Cancel <u>H</u> elp                                                                                                    |                                                                                                    |   |

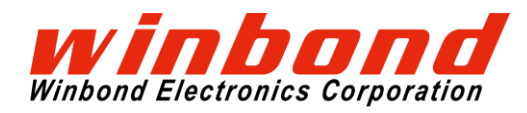

Configure the serial port under Setup->Serial port with: 9600 baud, Setup->Terminal with: line feed code as LF.

| Tera Term: Terminal setup       ×         Terminal size       New-line         80       X         24       Receive:         F       OK                                                                                                    |                                                                                                    |                                                                                                    | Tera Term: Serial port setup                                                                                                    | ×            |
|----------------------------------------------------------------------------------------------------|----------------------------------------------------------------------------------------------------|----------------------------------------------------------------------------------------------------|----------------------------------------------------------------------------------------------------|--------------|
| Image: Stop:       1 bit       Image: Stop:       1 bit       Image: Stop:       1 bit       Image: Stop:       1 bit       Image: Stop:       1 bit       Image: Stop:       Image: Stop:       1 bit       Image: Stop:       Image: Stop:< | Tera Term: Terminal setup<br>Terminal size<br>80 X 24<br>☑ Term size = win size<br>☐ Auto window resize<br>Terminal ID: VT100 ~<br>Answerback | ×<br>New-line<br>Receive: LF → OK<br>Transmit: LF → Cancel<br>☐ Local echo<br>Auto switch (VT<->TEK) | Port:       COM5 ~         Baud rate:       9600 ~         Data:       8 bit ~         Parity:       none ~         Stop:       1 bit ~         Elow control:       none ~         Transmit delay       0       msec/_inr | OK<br>Cancel |

Press the Reset button (S201) on the Mbed enabled MCU Board to run the sample program.

The following screen captcha shows when you put the Daughter Board which has Serial NAND on the Shield Board and Mbed enabled MCU Board.

| = mbed Serial Flash Sample Program =                  |
|-------------------------------------------------------|
| = Winbond Electronics Corporation =                   |
|                                                       |
| Serial NAND was detected.                             |
| Vendor ID : EF                                        |
| Device ID : AA 21                                     |
| ECC-E : 1                                             |
| BUF : 1                                               |
| P-FAIL : 0                                            |
| E-FAIL : 0                                            |
|                                                       |
| Serial NAND mode                                      |
|                                                       |
| Menu :                                                |
| 1. Read                                               |
| 2. Block Erase                                        |
| 3. Program Increment Data                             |
| 4. Program AAh 55h                                    |
| 5. Program FFh 00h                                    |
| 6. Program OOh                                        |
| 7. Detect Initial Bad Block Marker                    |
| -> Please execute "7" before the first Erase/Program. |
| 8. Read BBM LUT                                       |
| 9. Software Reset                                     |
| 10. Read Status Register                              |
| Please input menu number                              |

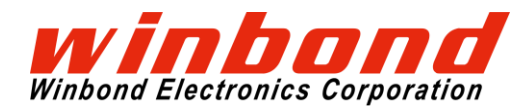

To operate, please input the command character from the terminal then press the return key.

#### In case of Serial NOR

| Command | Function                                                                                    |  |  |  |  |
|---------|---------------------------------------------------------------------------------------------|--|--|--|--|
| Command | Function                                                                                    |  |  |  |  |
| 1       | Fast Read Quad I/O (EBh)                                                                    |  |  |  |  |
|         | Enter the 32 bit address in hexadecimal                                                     |  |  |  |  |
| 2       | Sector Erase (20h)                                                                          |  |  |  |  |
|         | Enter the 32 bit address in hexadecimal (Address lower 8 bits are handled as 00h)           |  |  |  |  |
| 3-6     | Quad Input Page Program (32h)                                                               |  |  |  |  |
|         | Enter the 32 bit address in hexadecimal                                                     |  |  |  |  |
|         | Write the following data for one page according to the command number                       |  |  |  |  |
|         | 3 : 0x00, 0x01, 0x02,                                                                       |  |  |  |  |
|         | 4 : 0xAA,0x55,0xAA,                                                                         |  |  |  |  |
|         | 5 : 0xFF,0x00, 0xFF,                                                                        |  |  |  |  |
|         | 6 : 0x00, 0x00, 0x00,                                                                       |  |  |  |  |
| 8       | Read Status Register-1 (05h), Read Status Register-2 (35h) and Read Status Register-3 (15h) |  |  |  |  |

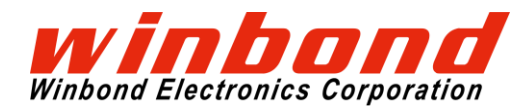

#### In case of Serial NAND

| Command | Function                                                                        |  |  |  |  |
|---------|---------------------------------------------------------------------------------|--|--|--|--|
| 1       | Page Data Read (13h) and Read Data (EBh)                                        |  |  |  |  |
|         | Enter the page address in hexadecimal                                           |  |  |  |  |
| 2       | Block Erase (D8h)                                                               |  |  |  |  |
|         | Enter the page address in hexadecimal (Address lower 8 bits are handled as 00h) |  |  |  |  |
| 3-6     | Program Data Load (32h) and Program Execute (10h) Execution                     |  |  |  |  |
|         | Enter the page address in hexadecimal                                           |  |  |  |  |
|         | Write the following data for one page according to the command number           |  |  |  |  |
|         | 3 : 0x00, 0x01, 0x02,                                                           |  |  |  |  |
|         | 4 : 0xAA,0x55,0xAA,                                                             |  |  |  |  |
|         | 5 : 0xFF,0x00, 0xFF,                                                            |  |  |  |  |
|         | 6 : 0x00, 0x00, 0x00,                                                           |  |  |  |  |
| 7       | Detect Initial Bad Block                                                        |  |  |  |  |
| 8       | Read BBM LUT (A5h)                                                              |  |  |  |  |
| 9       | Read Status Register-1 (05h)                                                    |  |  |  |  |

In case of SpiStack, in addition to the above, the following command will be added.

| Command | Function                  |
|---------|---------------------------|
| 0       | Software Die Select (C2h) |

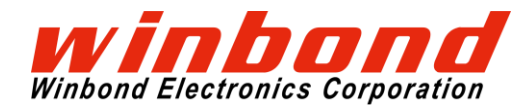

# **4 SCHEMATIC**

# 4.1 Mbed ebabled MCU Board 1/2

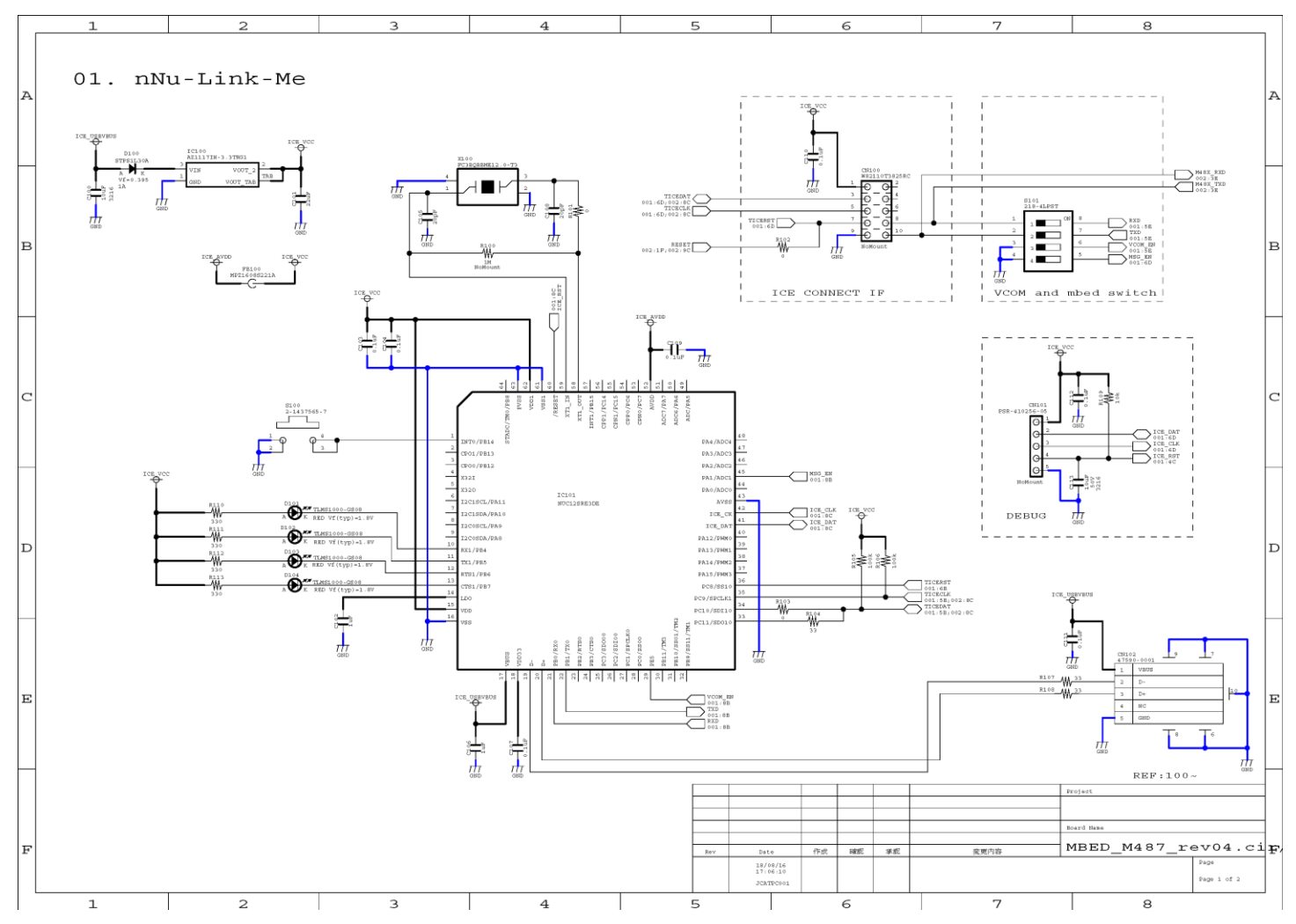

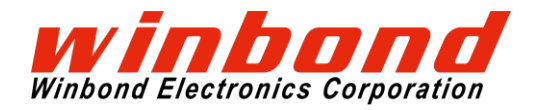

# 4.2 Mbed ebabled MCU Board 2/2

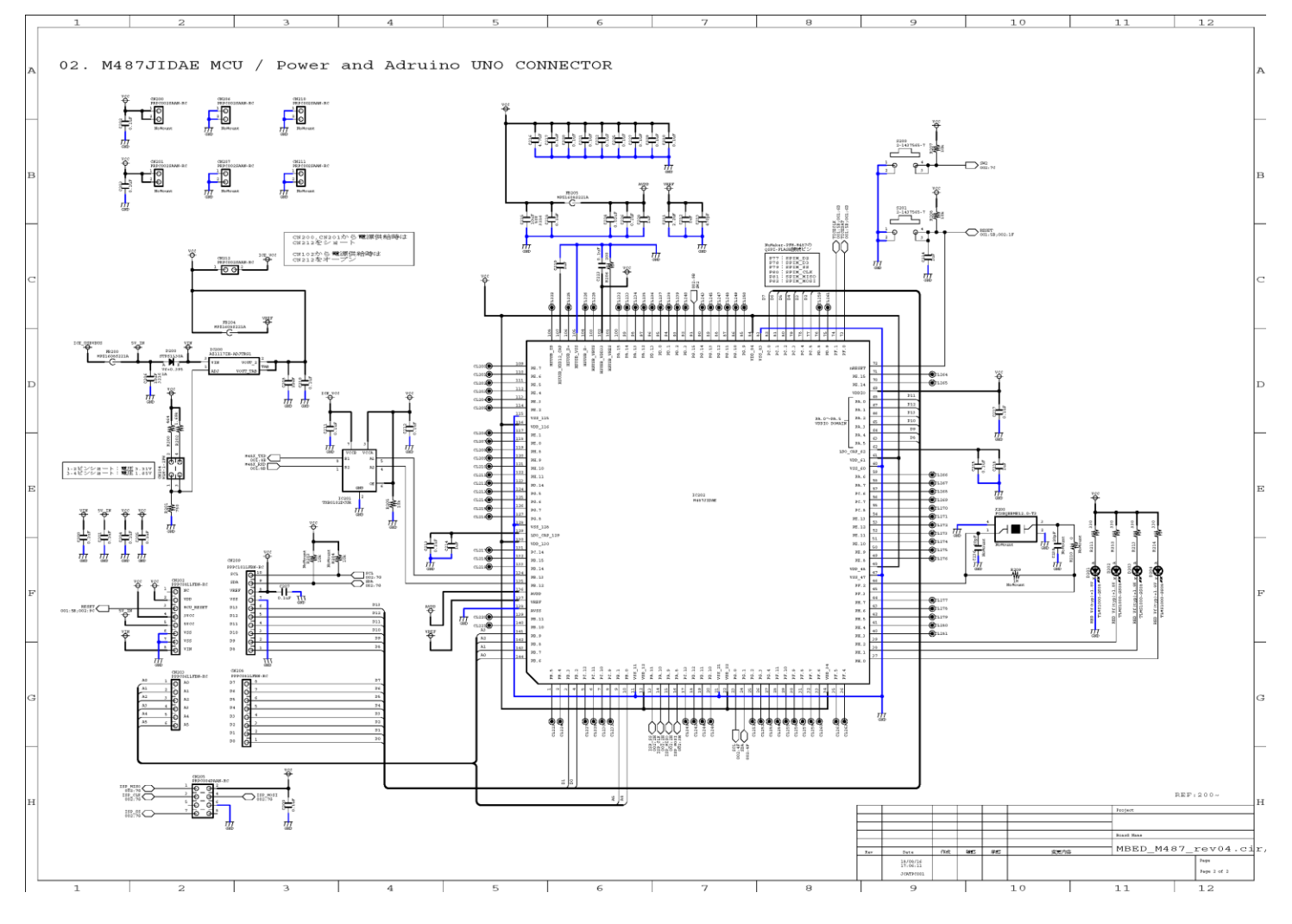

# **USER GUIDE**

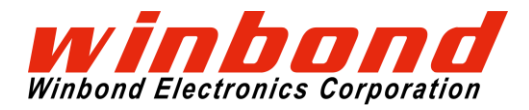

Quad SPI Evaluation Kit

# **5 PCB LAYOUT**

5.1 Shield Board

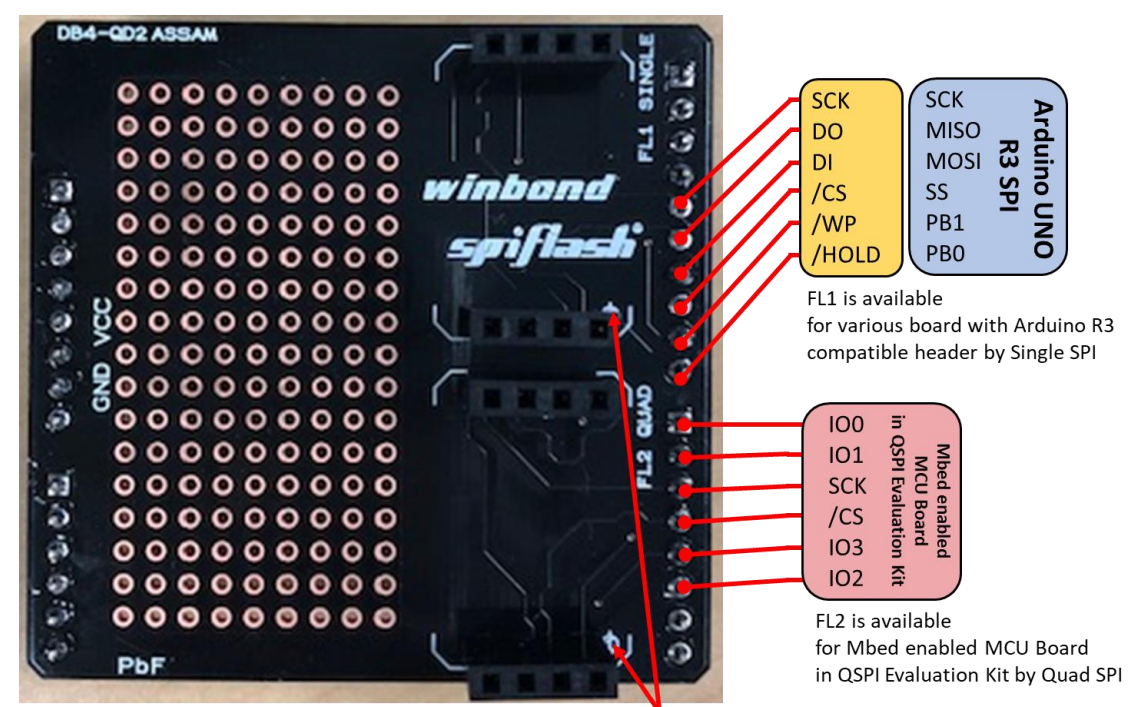

Please to match the position of the mark with Shield Board and Daughter Board

# 5.2 Daughter Board

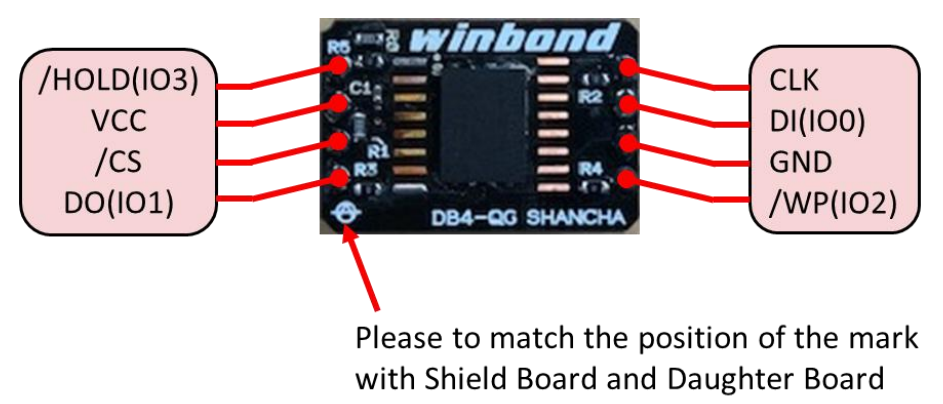

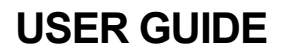

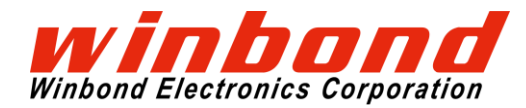

# **6 REFERENCE**

- 3.3V Serial NOR Flash Memory W25Q128JVEIQ Datasheet https://www.winbond.com/resource-files/w25q128jv%20revf%2003272018%20plus.pdf
- 3.3V Serial NAND Flash Memory W25N01GVZEIG Datasheet https://www.winbond.com/resource-files/w25n01gv%20revg%20032116.pdf
- 3. SpiStack 3.3V Serial NOR + Serial NAND Flash Memory W25M321AVEIT Datasheet <u>https://www.winbond.com/resource-files/w25m321av\_combo\_reva%20091317.pdf</u>
- Arm Mbed Windows serial port driver
   <u>https://os.mbed.com/handbook/Windows-serial-configuration</u>

   <u>https://os.mbed.com/docs/latest/tutorials/windows-serial-driver.html</u>
- 5. NuMaker USB Driver (including Nu-Link) http://www.nuvoton.com/resource-files/Nu-Link\_USB\_Driver\_V1.4.zip
- NuMaker-PFM-M487 | Mbed <u>https://os.mbed.com/platforms/NUMAKER-PFM-M487/</u>

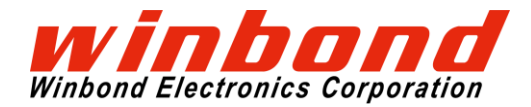

#### **Revision History**

| Version | Date       | Page | Description                                |
|---------|------------|------|--------------------------------------------|
| 1.0     | 11/11/2018 | NA   | New Create                                 |
| 1.1     | 11/13/2018 | 7, 8 | Update import method of Sample Source Code |
| 1.2     | 11/17/2018 | 16   | Update PCB layout figure of Shield Board   |

#### Trademarks

*Winbond, SpiFlash* and *SpiStack* are trademarks of *Winbond Electronics Corporation.* All other marks are the property of their respective owner.

#### **Important Notice**

*Winbond* products are not designed, intended, authorized or warranted for use as components in systems or equipment intended for surgical implantation, atomic energy control instruments, airplane or spaceship instruments, transportation instruments, traffic signal instruments, combustion control instruments, or for other applications intended to support or sustain life. Furthermore, *Winbond* products are not intended for applications wherein failure of *Winbond* products could result or lead to a situation wherein personal injury, death or severe property or environmental damage could occur. *Winbond* customers using or selling these products for use in such applications do so at their own risk and agree to fully indemnify *Winbond* for any damages resulting from such improper use or sales.

Information in this document is provided solely in connection with Winbond products. Winbond reserves the right to make changes, corrections, modifications or improvements to this document and the products and services described herein at any time, without notice.